## **OBHS Sporty App is available on Apple & Android**

Our OBHS Sporty App and web page allows us to update you instantly with alerts about sports, training, draws and results.

Follow the instructions:

1. Go to your phones app store and in the search column type in 'sporty nz'.

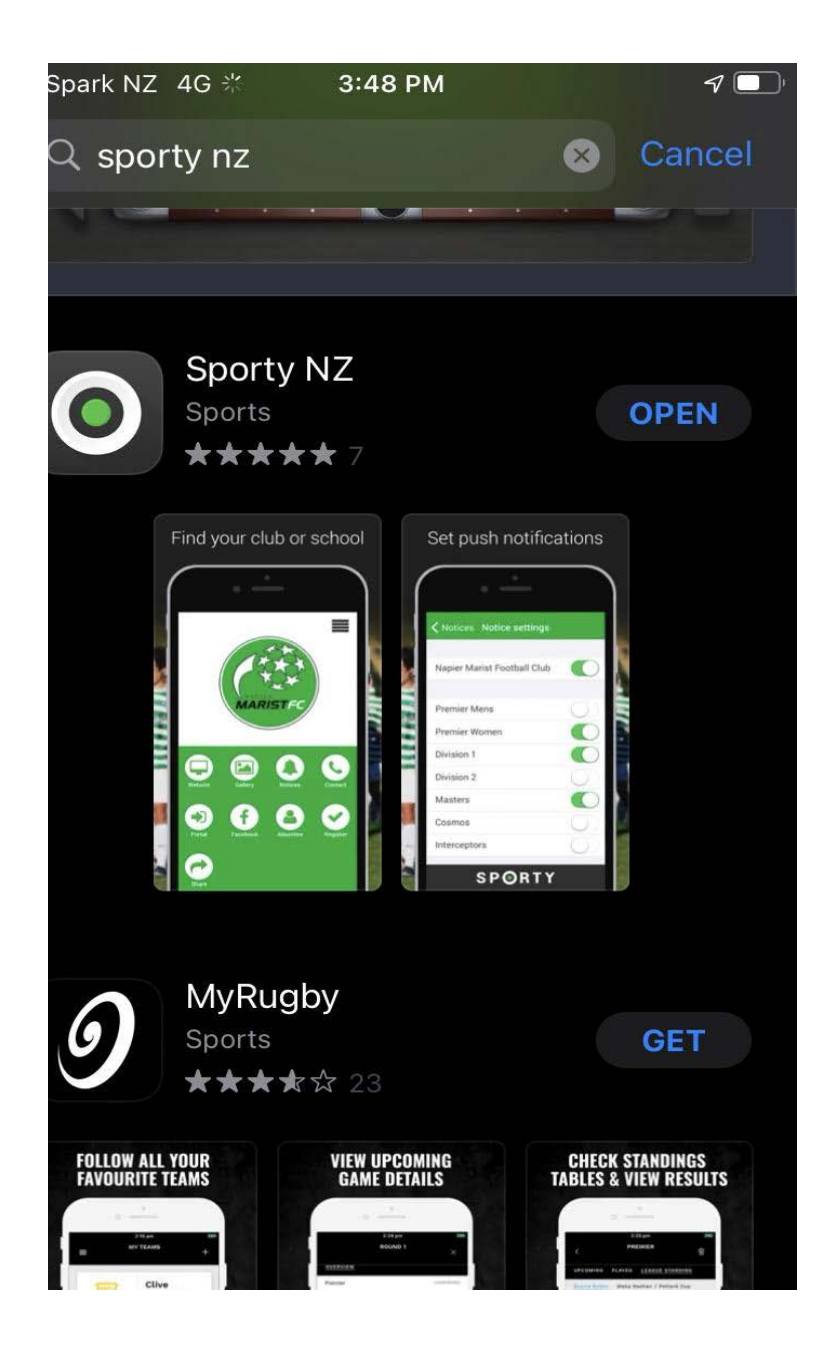

2. Once you see the Sporty NZ App click the Download button to get the app. Once the app is downloaded, click on the icon on your home screen.

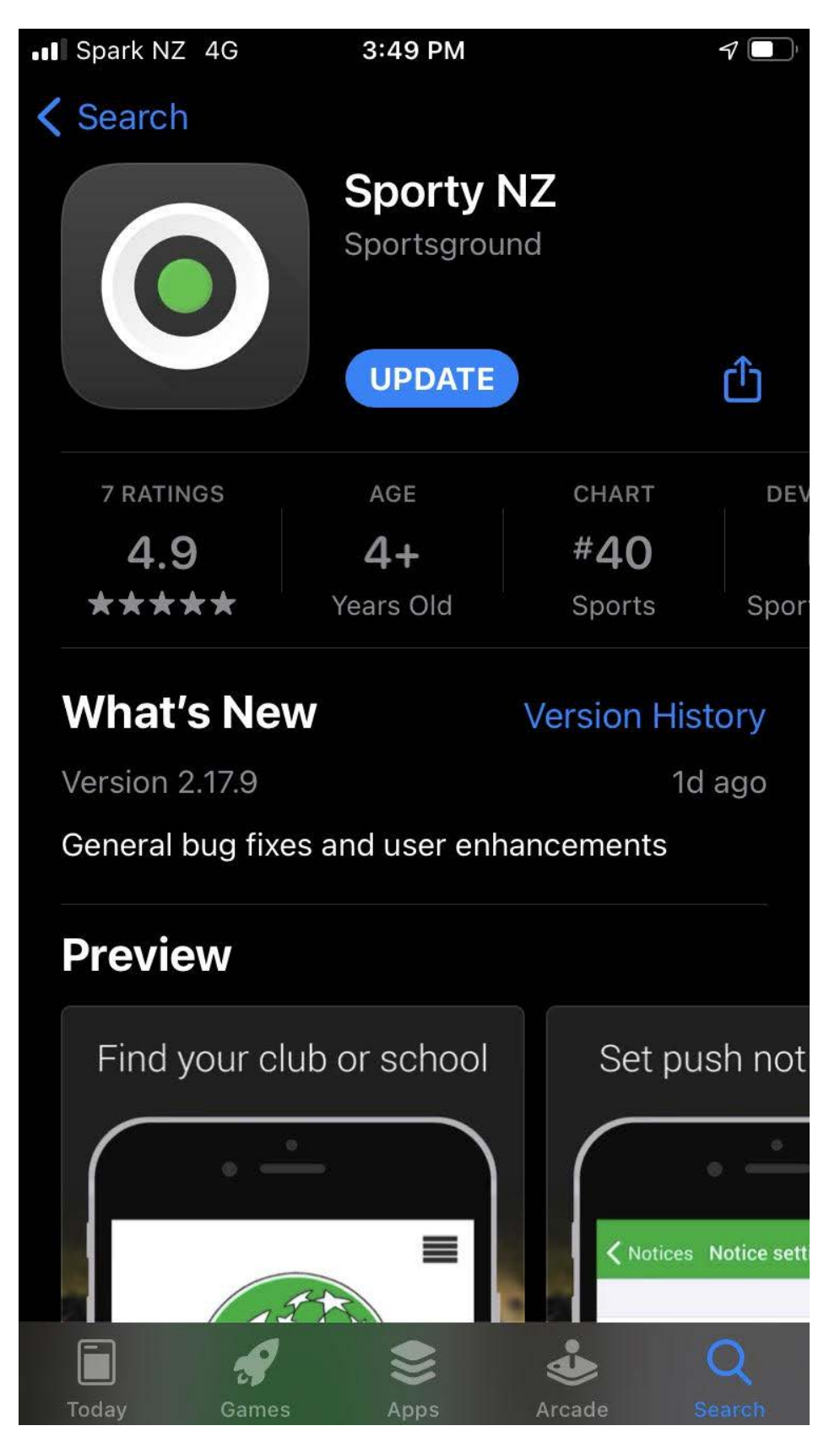

3. Sporty will give you a search bar to find the intended group. This is where you will type in 'Otago Boys' High School'. Once searched, select on the 'Otago Boys' High School' group.

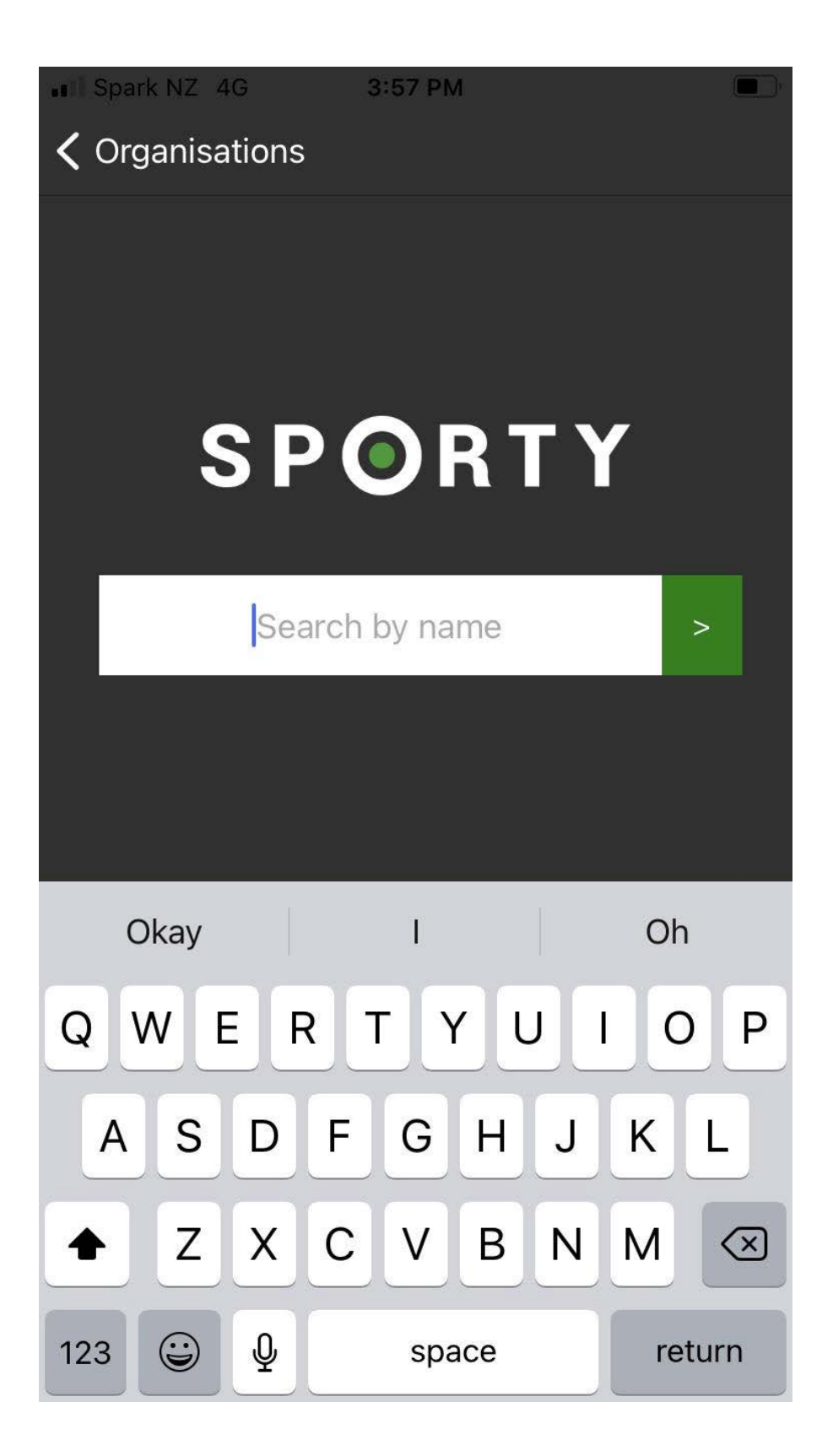

4. This will bring you to the homescreen for the school group. From here, select the 'Alert button' to turn on alerts you wish to hear about. From here, if you click 'Website' it will take you to our website sporty page.

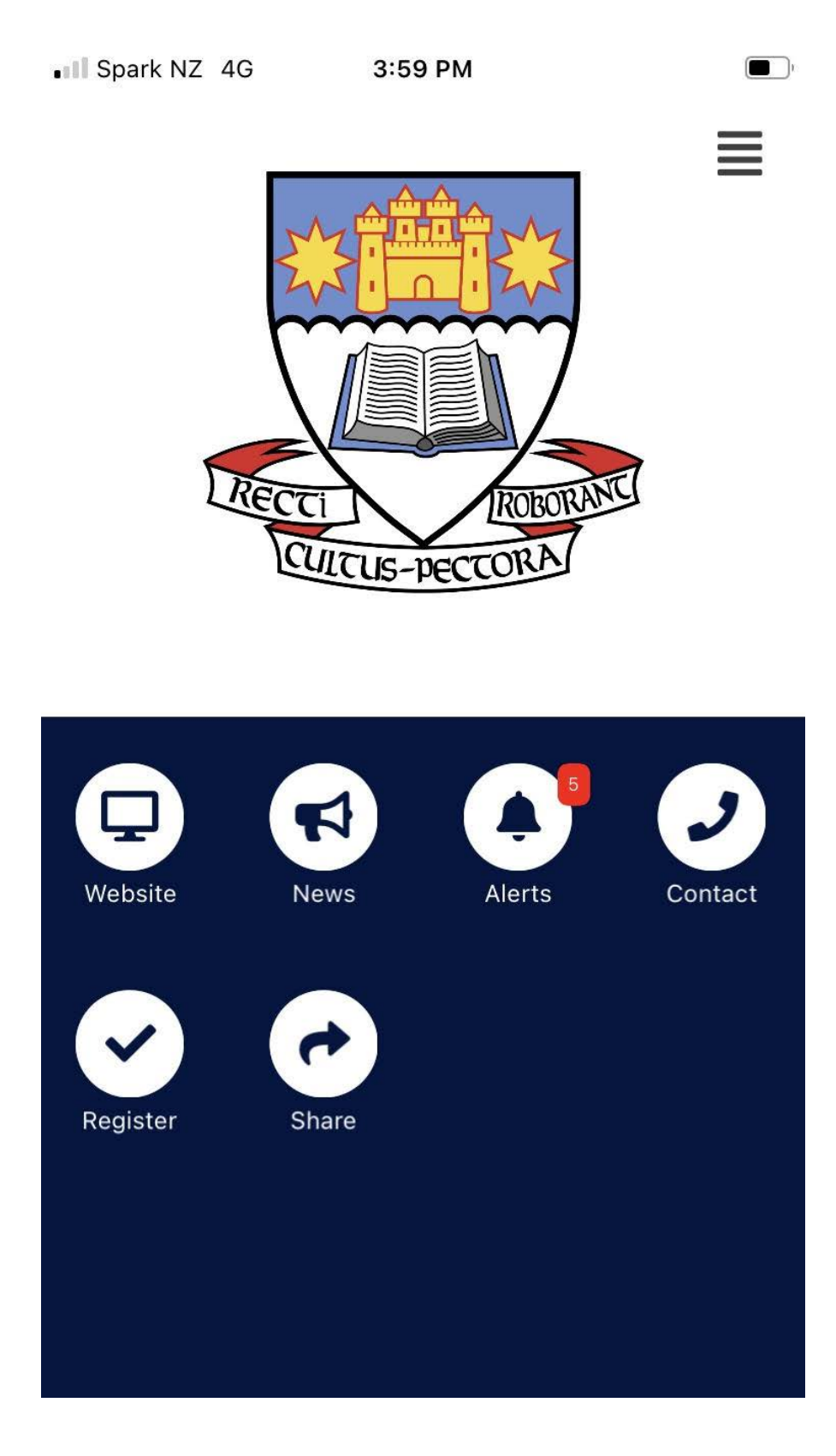

5. Displayed will be alerts you will/or have turned on. In the right hand corner, select on the 'Setting button' (it looks like a gear part). From here you will see 'On/Off buttons' of all the sports at Otago Boys'.

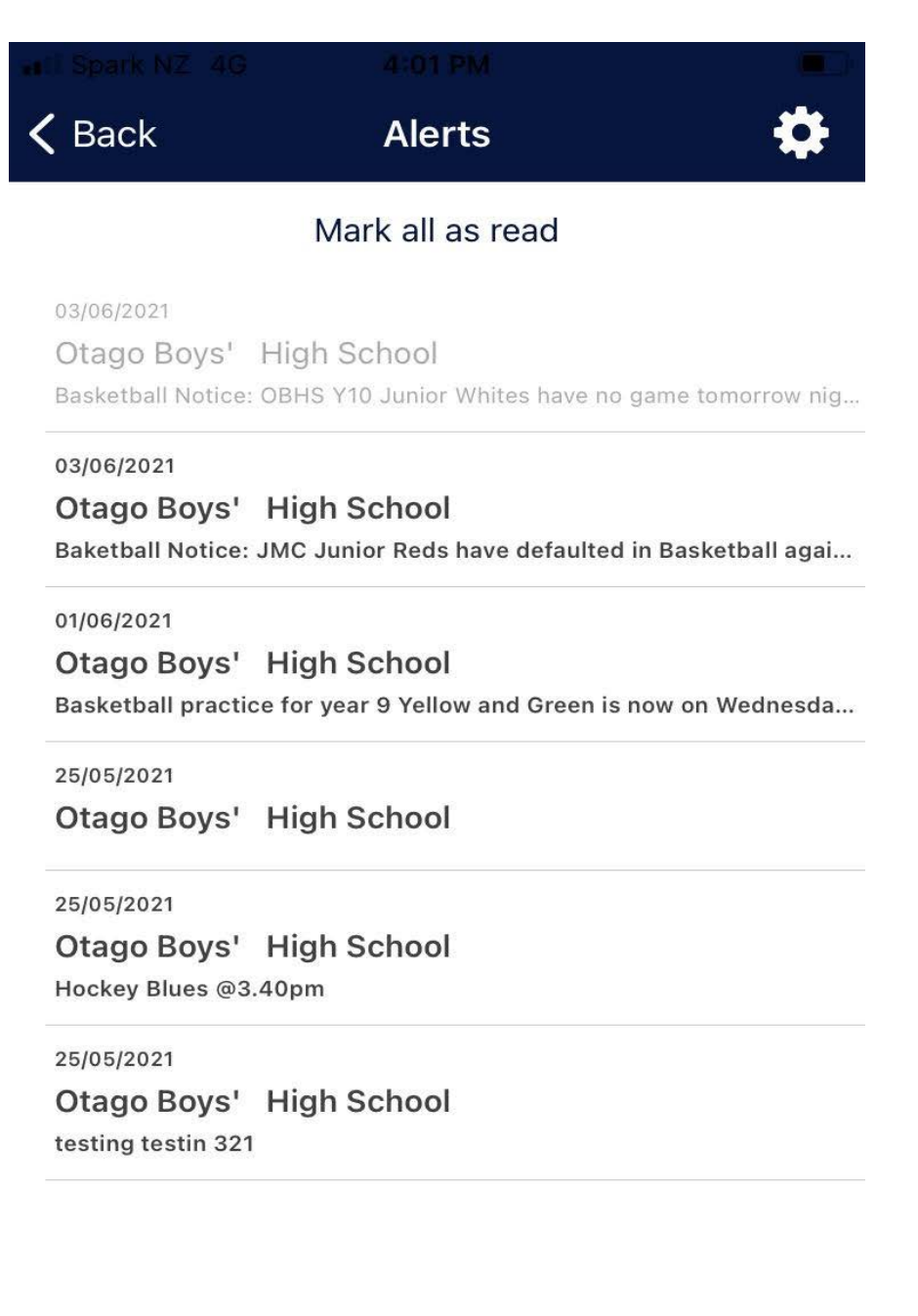

Please turn on the sports you want alerts from (green means on, grey means off).
Example: If I played basketball, hockey and squash I would make sure all the circles for these sports are green. Please ONLY turn alerts on for sports you or your son play.

| 🚛 🛙 Spark NZ 4G | 4103 PM          |  |
|-----------------|------------------|--|
| <b>〈</b> Alerts | Alerts settings  |  |
|                 |                  |  |
| Otago Boys'     | High School      |  |
|                 |                  |  |
| AFL Australia   | n Rules Football |  |
| Athletics       |                  |  |
| Badminton       |                  |  |
| Basketball      |                  |  |
| Canoe Polo      |                  |  |
| Chess           |                  |  |
| Clay Target     |                  |  |
| Cricket         |                  |  |
| Cross Country   | y                |  |
| Curling         |                  |  |
| Darts           |                  |  |

## To visit Otago Boys' Sporty website visit our the school's website or click the following link: <u>https://www.sporty.co.nz/otagoboys</u>

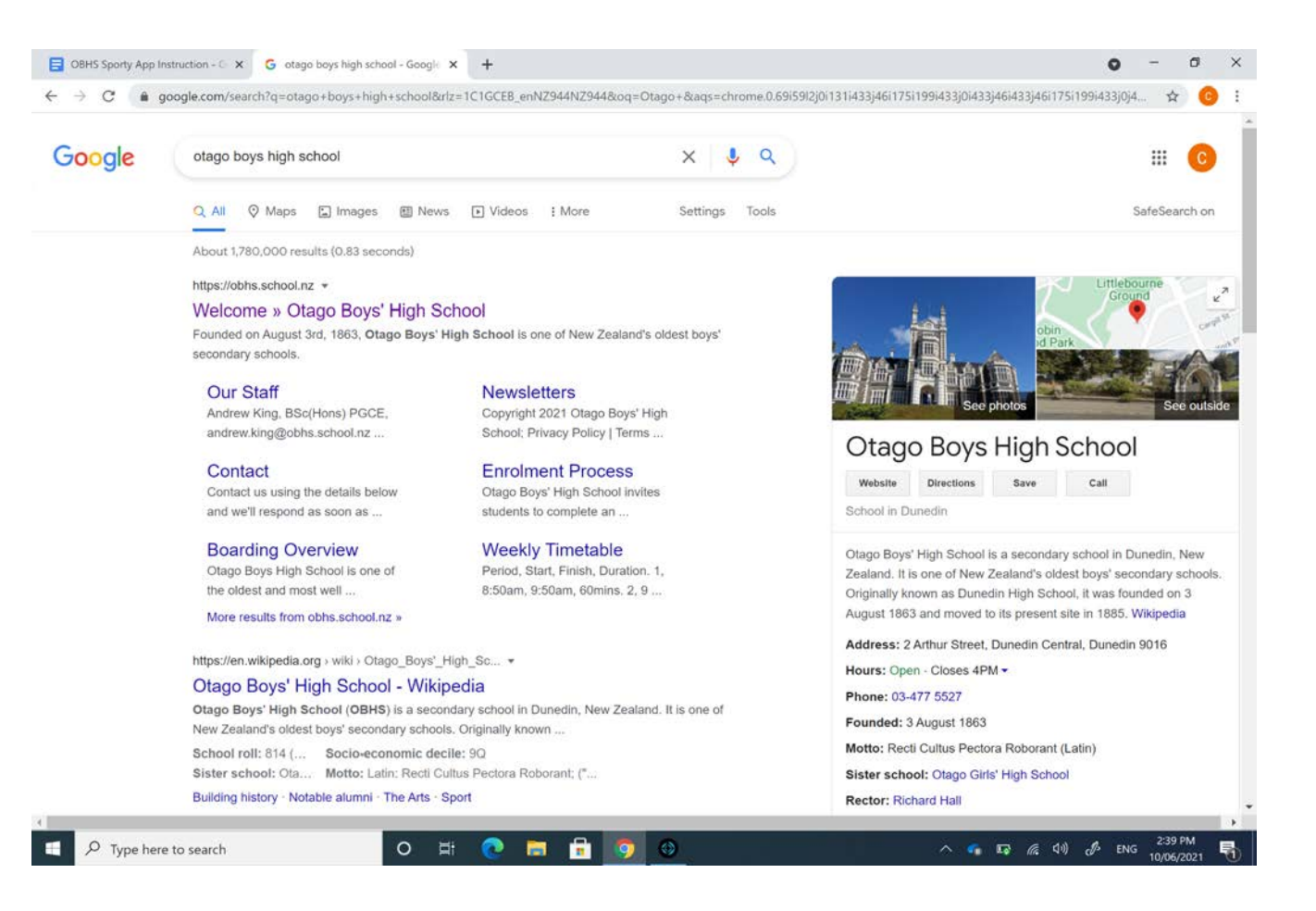

8. Once on the school website click on the tab 'Sport' this will redirect you to our Otago Boys' Sporty page.

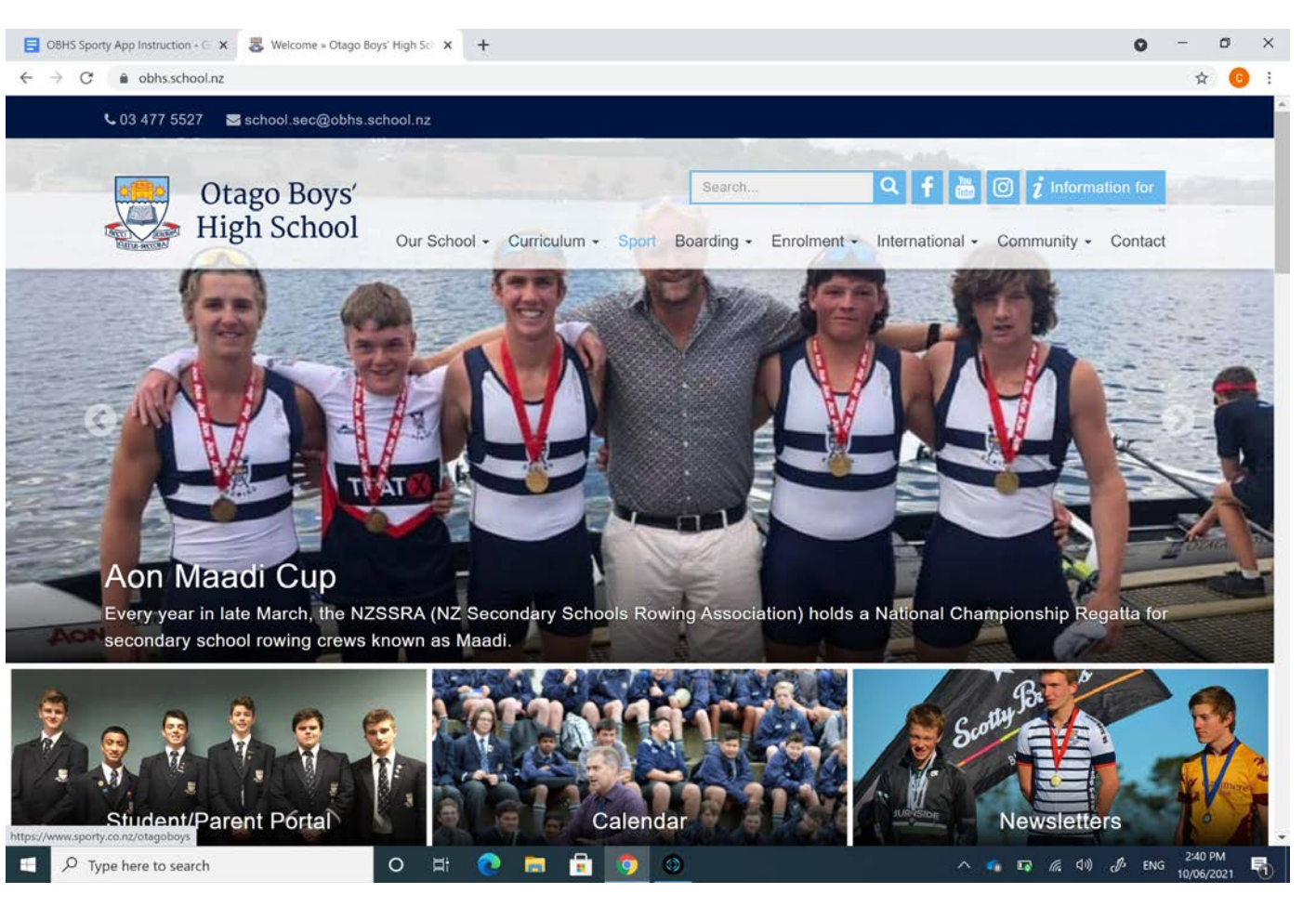

9. Welcome to Otago Boys' Sporty page. Feel free to have a look around the site. Any questions or comments get in touch please. Thanks!

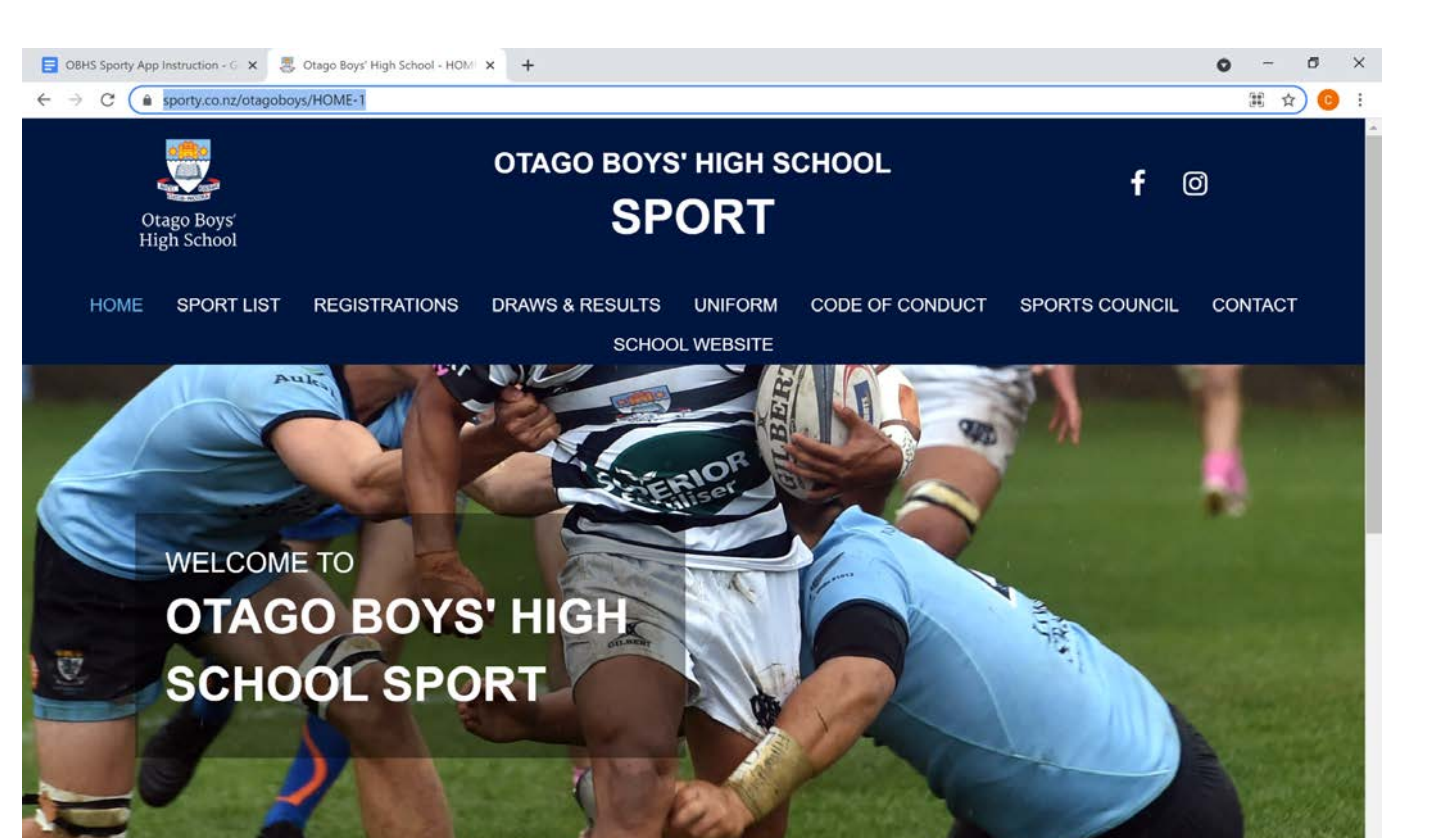